Zürcher Schiesssportverband

ZHS

## Facebook Freunde einladen

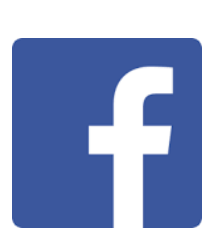

Mehr dazu

Zhsv.ch

Follower-Einstellungen

Speichern

Freunde einladen

🖒 Teilen

•••

Nachricht senden

Einladungen versenden

Du kannst uns helfen, die Anzahl Besucher auf der Facebook-Seite

## **ZHSV - Zürcher Schiesssportverband**

www.facebook.com/www.ZHSV.ch

zu erhöhen, indem Du Deine Facebook-Freunde einlädst, die Seite mit [Gefällt mir] zu markieren.

tverband

💼 Gefällt dir

🔽 Foto/Video

ort

Und so geht das:

Web-Service

## Facebook via Web-Browser (Computer)

- 1. Du gehst auf die ZHSV-Seite.
- Stelle sicher, dass Du die Seite bereits mit [Gefällt mir] markiert hast.
- 3. Klicke auf das Symbol [...]
- 4. und danach wählst Du die Funktion [Freunde einladen]
- Klicke die Markierungsfelder bei den Freunden an, die Du einladen möchtest.
- 6. Betätige die Taste [Einladungen versenden]

Fertig

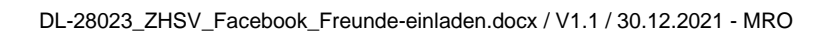

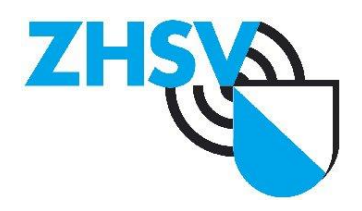

## Facebook via Facebook-App (Mobile)

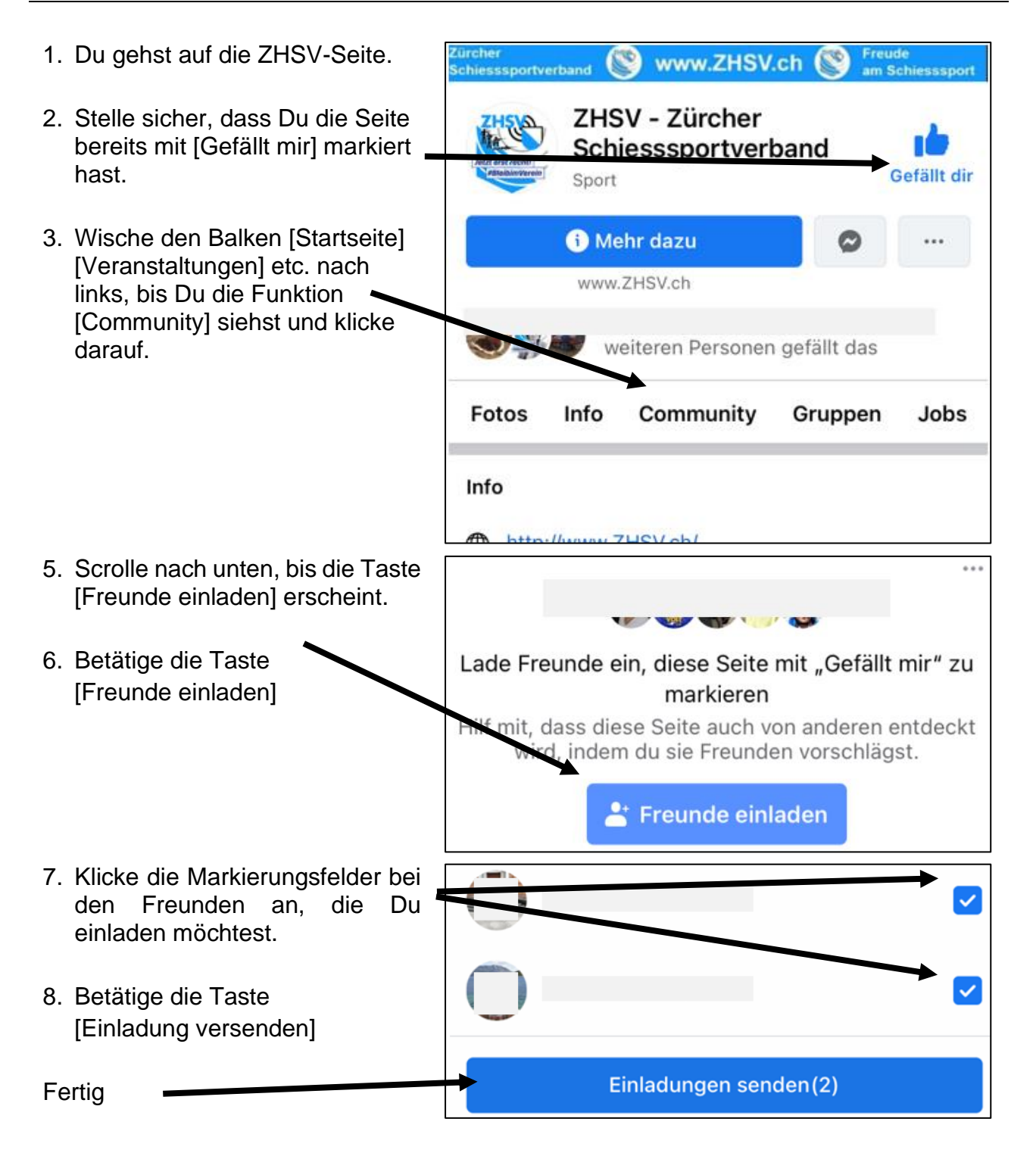